Для того, чтобы графический файл отобразился на странице со статьей, его необходимо сначала загрузить на сервер:

- Откройте форму для создания/редактирования статьи, в которую требуется добавить изображение.
- Поместите курсор в место, где будет находиться рисунок.
- Нажмите кнопку 🔛, расположенную на панели инструментов HTML-редактора.
- В открывшемся окне Свойства изображения перейдите на вкладку Загрузка файла.

| Свойства изображения 🗙                                               |
|----------------------------------------------------------------------|
| Данные об изображении Загрузка файла                                 |
| Ссылка                                                               |
| Выбор на сервере                                                     |
| Альтернативный текст                                                 |
| Ширина Высота                                                        |
| Выравнивание<br>• Нет О По левому краю О По центру О По правому краю |
| 🗌 Отображать название                                                |
| ОК Отмена                                                            |

- Нажмите кнопку **Обзор**. Откроется стандартное окно для выгрузки. Выберите файл, который хотите загрузить на сервер, и нажмите **Открыть**.
- На вкладке Загрузка файла нажмите кнопку Загрузить на сервер.

| Свойства изображения                         |                | × |  |  |  |  |
|----------------------------------------------|----------------|---|--|--|--|--|
| Данные об изображении                        | Загрузка файла |   |  |  |  |  |
| Загрузить на сервер<br>Обзор Файл не выбран. |                |   |  |  |  |  |
| Загрузить на сервер                          |                |   |  |  |  |  |
|                                              | ОК Отмена      |   |  |  |  |  |

- В результате выполнится возврат на вкладку **Данные об изображении**, где в поле **Ссылка** появится адрес файла на сервере.
- Это минимум действий, которые необходимо сделать, чтобы добавить рисунок в статью. Вы можете настроить дополнительные параметры изображения: установить размер, добавить альтернативный текст, выровнять рисунок в тексте.
- Нажмите кнопку ОК, чтобы добавить изображение в статью.

## Если файл с рисунком уже находится на сервере, то:

• В окне Свойства изображения на вкладке Данные об изображении нажмите кнопку Выбор на сервере.

| Свойства изображения                 | ×   |
|--------------------------------------|-----|
| Данные об изображении Загрузка файла |     |
| Ссылка Выбор на сервер               | e   |
| Альтернативный текст                 |     |
| Ширина Высота                        |     |
| Выравнивание                         | раю |
| 🗌 Отображать название                |     |
| ОК Отмена                            |     |

• В открывшемся окне найдите файл на сервере и дважды нажмите по названию файла.

| CKFinder - Mozilla Firefox - CKFinder - Mozilla Firefox                                                     |                                                     |                                                 |                                               |  |  |  |
|----------------------------------------------------------------------------------------------------|-----------------------------------------------------|-------------------------------------------------|-----------------------------------------------|--|--|--|
| 🕕 🔒 https://www. <b>kbpublisher.com</b> /kb_ru/admin/tools/ckfinder/ckfinder.html?type=Images&CKEditor=body |                                                     |                                                 |                                               |  |  |  |
| Папки 💿 Загрузить файл 😕 Обновить список 🤌 Настройка 🏟 Развернуть 💿 Помощь                                  |                                                     |                                                 |                                               |  |  |  |
| <mark>— — Images</mark> en<br>en<br>ги<br>Корзина                                                           |                                                     |                                                 | Q                                             |  |  |  |
|                                                                                                    | ActionButton.svg<br>04.09.2017 5:46<br>1 K5         | AssignButton.svg<br>04.09.2017 4:08<br>1 K5     | LinkFileButton.png<br>10.09.2017 3:54<br>1 K5 |  |  |  |
|                                                                                                    | <u>R</u>                                            |                                                 |                                               |  |  |  |
|                                                                                                    | LinkToArticleButton.pnç<br>04.09.2017 10:40<br>1 K5 | LinkToFileButton.png<br>10.09.2017 3:56<br>1 KB |                                               |  |  |  |
|                                                                                                    | 5 файлов                                            |                                                 |                                               |  |  |  |

- Выполнится возврат на вкладку **Данные об изображении**, где в поле **Ссылка** появится адрес файла на сервере. Далее также можно настроить дополнительные параметры изображения: установить размер, ввести альтернативный текст, выровнять рисунок в тексте.
- Нажмите кнопку ОК, чтобы добавить изображение в статью.

## Совет

Для вставки рисунка в HTML-редактор можно использовать функцию перетаскивания мышью. Изображение добавится в место, где установлен курсор.

ID статьи: 37 Последнее обновление: 1 июл., 2019 Обновлено от: Черевко Ю. Ревизия: 10 Руководство пользователя v8.0 -> Статьи -> Статьи -> Как добавить в статью изображение https://www.kbpublisher.ru/kb/entry/37/